## ИНСТРУКЦИЯ ПО ОПЛАТЕ ТОВАРА С ПОМОЩЬЮ СИСТЕМЫ «СБЕРБАНК-ОНЛАЙН»

- 1. Перейдите на сайт платежной системы «Сбербанк-Онлайн по ссылке <u>https://online.sberbank.ru</u> и введите ваши идентификационные данные, полученные вами в банке.
- 2. Перейдите во вкладку «Платежи и переводы», в поисковой строке наберите **Т.Б.М.** и нажмите кнопку «Найти». По умолчанию вам будет показана Компания Т.Б.М. из вашего региона:

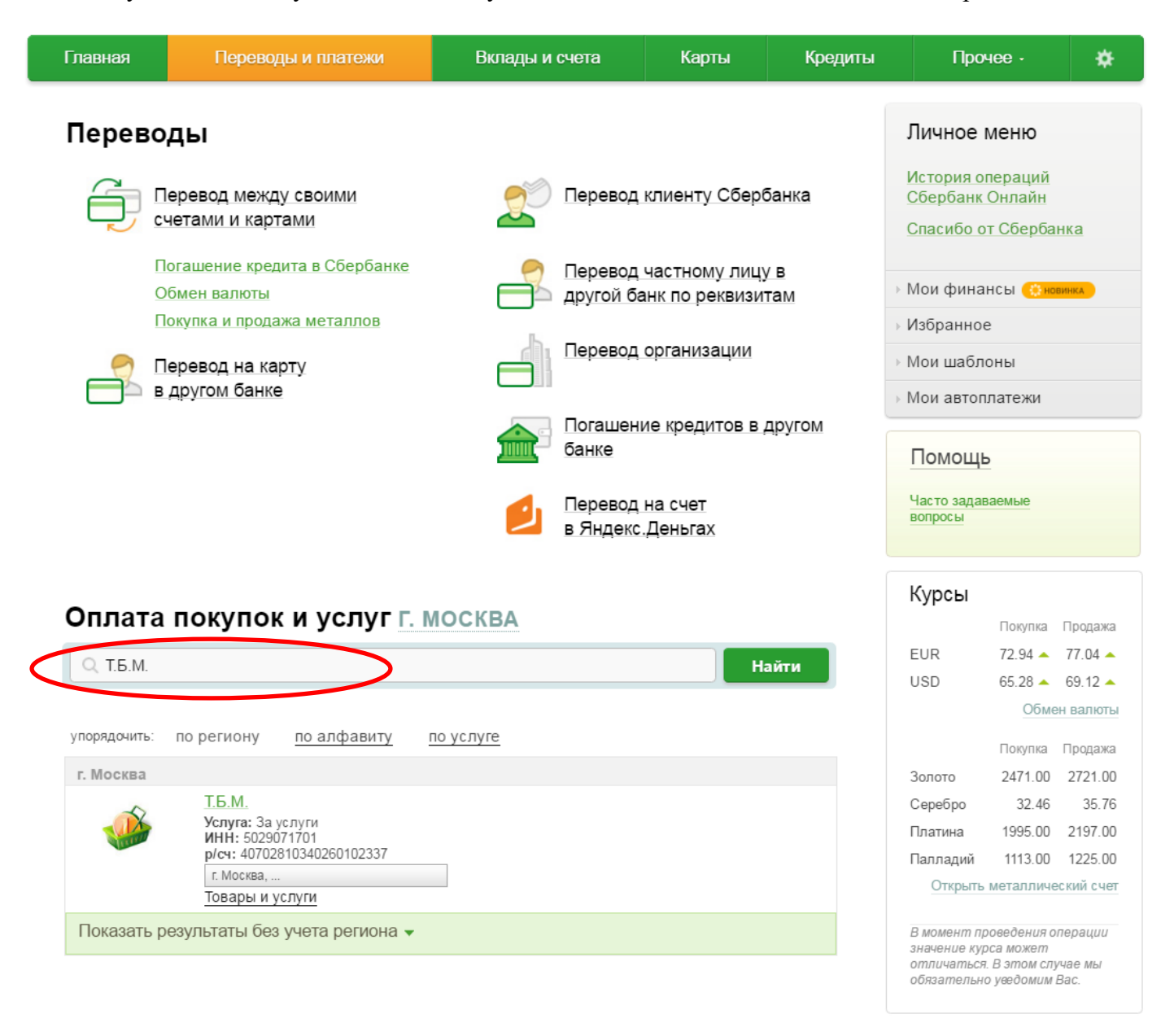

2.1. Если вы не увидите Компанию Т.Б.М., выставившую Вам счет, нажмите «Показать результаты без учета региона»:

| Главная      | Переводы и платежи                                                                                            | Вклады и счета                                                                                                  | Карты                     | Кредиты                | Про                                                        | iee ·                                                         | ×                                                  |  |
|--------------|----------------------------------------------------------------------------------------------------|----------------------------------------------------------------------------------------------------|---------------------------|------------------------|------------------------------------------------------------|---------------------------------------------------------------|----------------------------------------------------|--|
| Перево       | ды                                                                                                    |                                                                                                    |                           |                        | Личное                                                     | меню                                                          |                                                    |  |
|              | lеревод меж <u>ду своими</u><br>четами и картами                                                              | 🧾 Перевод                                                                                                    | Перевод клиенту Сбербанка |                        |                                                            | История операций<br>Сбербанк Онлайн<br>Спасибо от Сбербанка   |                                                    |  |
|              | loгашение кредита в Сбербанке<br>)бмен валюты                                                                 | Серевод Перевод Серевод Серевод Серевод Серевод Серевод Серевод Серевод Серевод Серевод Серевод Серевод Серевод | гам                       | » Мои финансы 🌔 новижа |                                                            |                                                               |                                                    |  |
|              | окупка и продажа металлов<br>Іеревод на карту                                                                 | Перевод организации                                                                                             |                           |                        | <ul> <li>Избранное</li> <li>Мои шаблоны</li> </ul>         |                                                               |                                                    |  |
| <u> </u>     | другом одное                                                                                                  | Погашен<br>банке                                                                                                | ие кредитов в д           | другом                 | > Мои автоплатежи<br>Помощь                                |                                                               |                                                    |  |
|              |                                                                                                    | Перевод<br>в Яндеко                                                                                             | на счет<br>Деньгах        |                        | Часто задав<br>вопросы                                     | аемые                                                         |                                                    |  |
| Оплата       | покупок и услуг г. м                                                                                          | ЛОСКВА                                                                                                    |                           |                        | Курсы                                                      | Покупка Г                                                     | Іродажа                                            |  |
| С Т.Б.М.     |                                                                                                    |                                                                                                    | Ha                        | айти                   | EUR<br>USD                                                 | 72.94 <b>•</b> 65.28 <b>•</b> 6                               | 77.04 🔺<br>69.12 🔺                                 |  |
| упорядочить: | по региону <u>по алфавиту</u>                                                                                 | по услуге                                                                                                    |                           |                        |                                                            | <u>Обмен</u><br>Покупка Г                                     | валюты<br>Іродажа                                  |  |
| г. Москва    | Т.Б.М.<br>Услуга: За услуги<br>ИНН: 5029071701<br>p/сч: 40702810340260102337<br>г. Москва,<br>Товары и услуги |                                                                                                    |                           |                        | Золото<br>Серебро<br>Платина<br>Палладий<br><u>Открыть</u> | 2471.00<br>32.46<br>1995.00<br>1113.00<br>металличест         | 2721.00<br>35.76<br>2197.00<br>1225.00<br>кий счет |  |
| Показать р   | оезультаты без учета региона ◄                                                                                | >                                                                                                    |                           |                        | В момент пр<br>значение кур<br>отличаться<br>обязательно   | ооведения опе<br>оса может<br>. В этом случа<br>о уведомим Ва | ерации<br>ае мы<br>ас.                             |  |

2.2. Найдите нужную вам Компанию Т.Б.М., выставившую Вам счет, например Вы покупаете товар в Т.Б.М.-Черноземье, и нажмите левой клавишей мышки на название Компании, чтобы создать платеж:

| Оплата і     | покупок и услуг г. москва                                                                                                    |       |
|--------------|----------------------------------------------------------------------------------------------------|-------|
| Q Т.Б.М.     |                                                                                                    | Найти |
|              |                                                                                                    |       |
| упорядочить: | по региону по алфавиту по услуге                                                                                                    |       |
| г. Москва    |                                                                                                    |       |
|              | Т.Б.М.<br>Услуга: За услуги<br>ИНН: 5029071701<br>p/сч: 40702810340260102337<br>г. Москва,<br>Товары и услуги                                 |       |
| Скрыть резу  | льтаты без учета региона 🔺                                                                                                    |       |
| Воронежская  | область т Веренсик                                                                                                    |       |
|              | Т.Б.МЧерноземье<br>Услуга: Опата товарее<br>ИНН: 5029097562<br>р/сч: 40702810113000058229<br>Воронежская область г Воронеж<br>Товары и услуги |       |
| г. Москва    |                                                                                                    |       |
|              | Т.Б.М.<br>Услуга: За услуги<br>ИНН: 5029071701<br>р/сч: 40702810340260102337<br>г. Москва,<br>Товары и услуги                                 |       |
| Екатеринбур  | r                                                                                                    |       |
|              | ООО Т.Б.М. Урал-регион<br>Услуга: Оплата товара<br>ИНН: 6673191945<br>р/сч: 40702810116110039522<br>Екатеринбург<br>Товары и услуги           |       |

| Курсы       |              |           |
|-------------|--------------|-----------|
|             | Покупка      | Продажа   |
| EUR         | 72.94 🔺      | 77.04 🔺   |
| USD         | 65.28 🔺      | 69.12 🔺   |
|             | Обме         | н валюты  |
|             | Покупка      | Продажа   |
| Золото      | 2471.00      | 2721.00   |
| Серебро     | 32.46        | 35.76     |
| Платина     | 1995.00      | 2197.00   |
| Палладий    | 1113.00      | 1225.00   |
| Открыть     | металличе    | ский счет |
| D NONOUT DD | 0003011110.0 | 000011111 |

В момент проведения операции значение курса может отличаться. В этом случае мы обязательно уведомим Bac.

## 3. В поле ФИО внесите Фамилию Имя Отчество и нажмите «Продолжить»:

| Главная        | Перев                                          | оды и платежи                                                                                            | Вклады и счета                                            | Карты            | Кредиты | Прочее -                       | *   |  |
|----------------|------------------------------------------------|----------------------------------------------------------------------------------------------------|-----------------------------------------------------------|------------------|---------|--------------------------------|-----|--|
| ♠ > Переводь   | и платежи                                      |                                                                                                    |                                                           |                  |         | Личное меню                    |     |  |
| Получатель зар | егистрирова                                    |                                                                                                    | История операций<br>Сбербанк Онлайн<br>Спасибо от Сбербан | ка               |         |                                |     |  |
| Уважаемый кли  | іент, операци                                  | я возможна только с б                                                                                    | банковской карты.                                         |                  |         | → Мои финансы <del>(©нов</del> | нка |  |
| Оппата: Т      | БМ-Че                                          | рноземье                                                                                                 |                                                           |                  |         | Избранное                      |     |  |
| onnara. I      |                                                | photombo                                                                                                 |                                                           |                  |         | • Мои шаблоны                  |     |  |
| 3              | аполните пол                                   | я формы и нажмите н                                                                                      | на кнопку «Продолжить».                                   |                  |         | Мои автоплатежи                |     |  |
|                | Іоля, обязател                                 | тьные для заполнени:                                                                                     | я, отмечены <b>*</b> .                                    |                  |         | Помощь                         |     |  |
|                |                                                |                                                                                                    | Д                                                         | Добавить в избра | нное    | Часто задаваемые вопросы       |     |  |
| выбор          | услуги                                         | заполнение реквизитов                                                                                    | подтверждение                                             | статус операци   | 4O      |                                |     |  |
|                | Получатель:<br>Услуга*:<br>Оплата с*:<br>ФИО*: | Т.Б.МЧерноземье<br>Оплата товаров<br>7242 [Visa Gold] 94<br>Иванов Иван Иванов<br>Ресулта фамилия, има и | 054.45 руб.<br>зич                                        | Падробнее        |         |                                |     |  |

👝 Назад к выбору услуг

4. В поле **Назначение платежа** внесите «Оплата за товар по счету» и укажите номер и дату счета. Если вы оплачиваете товар по нескольким счетам, то укажите номера и даты всех счетов. Нажмите «Продолжить»:

| Главная Перев                    | воды и платежи                                                                       | Вклады и счета                                              | Карты               | Кредиты                 | Прочее -                                           | * |  |
|----------------------------------|--------------------------------------------------------------------------------------|-------------------------------------------------------------|---------------------|-------------------------|----------------------------------------------------|---|--|
| 🛧 > Переводы и платежи           | Пичное меню                                                                          |                                                             |                     |                         |                                                    |   |  |
| ОПЛАТА ТОЕ                       | История операций<br>Сбербанк Онлайн                                                  |                                                             |                     |                         |                                                    |   |  |
| Заполните пол                    | Спасиоо от Соероанк                                                                  | a                                                           |                     |                         |                                                    |   |  |
|                                  |                                                                                      |                                                             |                     | Мои финансы (* новинка) |                                                    |   |  |
| выбор услуги                     | заполнение реквизитов                                                                | подтверждение                                               | статус операции     | 1                       | <ul> <li>Избранное</li> <li>Мои шаблоны</li> </ul> |   |  |
| o                                | )                                                                                    | o                                                           |                     | 0                       | > Мои автоплатежи                                  |   |  |
| Получатель<br>Наименование:*     | * Т.Б.МЧерноземье                                                                    |                                                             |                     |                         | Помощь                                             |   |  |
| Услуга:*                         | ОПЛАТА ТОВАРОВ                                                                       |                                                             |                     |                         | Часто задаваемые                                   |   |  |
| Регион оплаты:*                  | Воронежская область г Воронеж<br>Получатель зарегистрирован в другом регионе оплаты. |                                                             |                     |                         | вопросы                                            |   |  |
| ИНН:                             | 5029097562                                                                           |                                                             |                     |                         |                                                    |   |  |
| Счет:                            | 4070281011300005822                                                                  | 9                                                           |                     |                         |                                                    |   |  |
| Банк получателя<br>Наименование: | ПЕНТРАЛЬНО-ЧЕРНО                                                                     | ЗЕМНЫЙ БАНК ПАО СБЕРБАН                                     | IK                  |                         |                                                    |   |  |
| БИК:                             | 042007681                                                                            |                                                             |                     |                         |                                                    |   |  |
| Корсчет:                         | 301018106000000068                                                                   | 1                                                           |                     |                         |                                                    |   |  |
| Списать со счета:*               | •••• 7242 [Visa Gold] 94                                                             | 054,45 руб.                                                 |                     |                         |                                                    |   |  |
| Детали платежа                   |                                                                                      |                                                             |                     |                         |                                                    |   |  |
| ФИО:*                            | <ul> <li>Иванов Иван Иванови</li> </ul>                                              | 4                                                           |                     |                         |                                                    |   |  |
| Назначение платежа:*             | Оплата за товар по с<br>Вводится назначение плат                                     | чету №29 от 26.05.2016<br>ежа (за какие работы/товары осуще | ствляется Подробизе | >                       |                                                    |   |  |

<u>Отменить</u>

Продолжить

5. В поле Сумма платежа внесите сумму перечисления и нажмите «Продолжить»:

| Главная                       | Перев                                            | оды и платежи                                                                  | Вклады и счета                                              | Карты           | Кредиты | Прочее - 🔅                                                                                                    |   |
|-------------------------------|--------------------------------------------------|--------------------------------------------------------------------------------|-------------------------------------------------------------|-----------------|---------|----------------------------------------------------------------------------------------------------|---|
| h > Переводы                  |                                                  |                                                                                |                                                             |                 |         |                                                                                                    |   |
| ОПЛАТИ<br>За<br>по<br>выбор у | А ТОЕ<br>аполните пол<br>оля, обязате:<br>ислуги | ЗАРОВ<br>пя формы и нажмите н<br>пьные для заполнения<br>заполнение реквизитов | на кнопку «Продолжить».<br>а, отмечены * .<br>подтверждение | статус операции | 1O      | Личное меню<br>История операций<br>Сбербанк Онлайн<br>Спасибо от Сбербанка<br>> Мои финансы (Эноинка)<br>> Избранное<br>> Мои шаблоны<br>> Мои автоплатежи |   |
| і юлучатель<br>На             | именование.*                                     | Т.Б.МЧерноземье                                                                |                                                             |                 |         |                                                                                                    | ñ |
|                               | Услуга:*                                         | ОПЛАТА ТОВАРОВ                                                                 |                                                             |                 |         | Часто задаваемые                                                                                                    |   |
| Per                           | ион оплаты:*                                     | Воронежская область<br>Получатель зарегистр                                    | г Воронеж<br>ирован в другом регионе опла                   | ЯТЫ.            |         | впросы                                                                                                    |   |
|                               | NHH:                                             | 5029097562                                                                     |                                                             |                 |         |                                                                                                    |   |
|                               | Счет:                                            | 4070281011300005822                                                            | 9                                                           |                 |         |                                                                                                    |   |
| Банк получа                   | теля                                             |                                                                                |                                                             |                 |         |                                                                                                    |   |
| Ha                            | аименование:                                     | ЦЕНТРАЛЬНО-ЧЕРНО:                                                              | ЗЕМНЫЙ БАНК ПАО СБЕРБАН                                     | К               |         |                                                                                                    |   |
|                               | БИК:                                             | 042007681                                                                      |                                                             |                 |         |                                                                                                    |   |
|                               | Корсчет:                                         | 3010181060000000068                                                            | 1                                                           |                 |         |                                                                                                    |   |
| Списа                         | ать со счета:*                                   | •••• 7242 [Visa Gold] 94                                                       | 054,45 руб.                                                 |                 |         |                                                                                                    |   |
| Детали плат                   | гежа                                             |                                                                                |                                                             |                 |         |                                                                                                    |   |
|                               | ФИО:*                                            | Иванов Иван Иванови                                                            | 1                                                           |                 |         |                                                                                                    |   |
| Назначен                      | ие платежа:*                                     | Оплата за товар по сче                                                         | ету №29 от 26.05.2016                                       |                 |         |                                                                                                    |   |
| Сум                           | ма платежа:*                                     | 1 000.00                                                                       | руб.                                                        |                 | >       |                                                                                                    |   |

Отменить

Продолжить

6. Проверьте правильность ввода ФИО, назначения платежа и суммы перечисления. Если все верно, подтвердите платеж:

| Главная                                                                                                    | Перев         | оды и платежи            | Вклады и счета              | Карты           | Кредиты | Прочее -                                                    | * |  |  |
|----------------------------------------------------------------------------------------------------|---------------|--------------------------|-----------------------------|-----------------|---------|-------------------------------------------------------------|---|--|--|
| Переводы и платежи                                                                                                    |               |                          |                             |                 |         | Личное меню                                                 |   |  |  |
| Обратите внимание! Вы можете выполнить операцию без подтверждения в Контактном центре на<br>сумму до 100 000,00 руб и с подтверждением на сумму до 500 000,00 руб. |               |                          |                             |                 | ое на   | История операций Сбербанк<br>Онлайн<br>Спасибо от Сбербанка |   |  |  |
| ОПЛАТА 1                                                                                                    |               | • Мои финансы (Сторинка) |                             |                 |         |                                                             |   |  |  |
| в                                                                                                    | нимательно г  |                          | платежа. Пос пе этого полтв | ерлите операции | ю SMS-  | » Избранное                                                 |   |  |  |
|                                                                                                    | аролем или п  | аролем с чека.           | плателы. После этого подгв  | ордино опораци  | 0000    | Мои шаблоны                                                 |   |  |  |
|                                                                                                    |               |                          |                             |                 |         | <ul> <li>Мои автоплатежи</li> </ul>                         |   |  |  |
| выбор                                                                                                    | услуги        | заполнение заявки        | подтверждение               | статус операци  | ио      | Помощь                                                      |   |  |  |
| Получатель                                                                                                    |               |                          |                             |                 |         | Часто задаваемые вопросы                                    |   |  |  |
| Ha                                                                                                    | аименование:  | Т.Б.МЧерноземье          |                             |                 |         |                                                             |   |  |  |
|                                                                                                    | Услуга:       | ОПЛАТА ТОВАРОВ           |                             |                 |         |                                                             |   |  |  |
|                                                                                                    | NHH:          | 5029097562               |                             |                 |         |                                                             |   |  |  |
|                                                                                                    | Счет:         | 40702810113000058229     | 9                           |                 |         |                                                             |   |  |  |
| Банк получа                                                                                                    | ателя         |                          |                             |                 |         |                                                             |   |  |  |
| Ha                                                                                                    | аименование:  | ЦЕНТРАЛЬНО-ЧЕРНО         | ЗЕМНЫЙ БАНК ПАО СБЕРБАН     | к               |         |                                                             |   |  |  |
|                                                                                                    | БИК:          | 042007681                |                             |                 |         |                                                             |   |  |  |
|                                                                                                    | Корсчет:      | 30101810600000000681     | I                           |                 |         |                                                             |   |  |  |
| 0                                                                                                    | чет списания: | •••• 7242 [Visa Gold] p  | уб.                         |                 |         |                                                             |   |  |  |
|                                                                                                    | Комиссия:     | 10,00 руб.               |                             |                 |         |                                                             |   |  |  |
| Детали пла                                                                                                    | тежа          |                          |                             |                 |         |                                                             |   |  |  |
|                                                                                                    | ΦИΟ:          | Иванов Иван Иванов       | ИЧ                          |                 |         |                                                             |   |  |  |
| Назначе                                                                                                    | ние платежа:  | Оплата за товар по сч    | нету №29 от 26.05.2016      |                 |         |                                                             |   |  |  |
| Cyr                                                                                                    | мма платежа:  | 1000.00 руб.             |                             |                 |         |                                                             |   |  |  |
| Ста                                                                                                    | тус платежа : | Черновик                 |                             |                 |         |                                                             |   |  |  |
| ← <u>Редактиро</u>                                                                                                    | Вать          | Отменить Пруга           | одтвердить по SMS           |                 | >       |                                                             |   |  |  |
|                                                                                                    |               | друго                    | он спосоо подтверждения     |                 |         |                                                             |   |  |  |

## Обратите внимание!

Вы сможете получить оплаченный товар после поступления Вашего перечисления на наш расчетный счет.